| FUJIFILM       | Accès et utilisation de<br>SynapseWave (XP, Vista, Seven) |            |  |
|----------------|-----------------------------------------------------------|------------|--|
| Rédacteur      | Destination                                               | Date       |  |
| Equipe SYNAPSE | Accès patient                                             | 13/10/2016 |  |

## **Objectif**

Savoir Accéder et utiliser SynapseWave

### Pré-Requis

Microsoft Silverlight doit être installé. S'il n'est pas installé, la procédure suivante vous l'expliquera.

### <u>A savoir</u>

Toutes les plateformes (Mac, Microsoft) et nous vous conseillez d'utilisez Internet Explorer ou safari

### I – Microsoft Silverlight

# Si Microsoft Silverlight n'est pas installé, veuillez suivre cette étape. Sinon allez à l'étape suivante.

Aller sur notre site Internet (ACCES PATIENT) :

http://www.radiologie-lorient.com/resultats-examens-radiologie-lorient/p6.html

Ou lancez votre Navigateur Internet puis entrez l'adresse suivante

https://resultats.imagerie-lorientaise.fr:444/

Si Microsoft Silverlight n'est pas installé, cette fenêtre s'ouvrira. Cliquer sur l'image Microsoft Silverlight comme ci dessous

| 30- 200                                          | imagerie-medicale                         | 16.fr:444/ | ~~~~~~~~~~~~~~~~~~~~~~~~~~~~~~~~~~~~~~~ |                           |
|--------------------------------------------------|-------------------------------------------|------------|-----------------------------------------|---------------------------|
| Fichier Edition Affichag<br>🚖 Favoris 🛛 🍰 🎦 Logi | e Favoris Outils<br>iel d'accès et de con | ?          | 🕐 MobileXpense                          |                           |
| 🏀 Synapse Wave                                   |                                           |            |                                         |                           |
|                                                  |                                           |            |                                         | Set Microsoft Silverlight |

Ensuite cliquez sur « Exécuter »

| FUJIFILM       | Accès et utilisation de<br>SynapseWave (XP, Vista, Seven) |            | $\nearrow$ |
|----------------|-----------------------------------------------------------|------------|------------|
| Rédacteur      | Destination                                               | Date       |            |
| Equipe SYNAPSE | Accès patient                                             | 13/10/2016 |            |

| Voulez-vo | ous exécuter ou enregistrer ce fichier ?                          |
|-----------|-------------------------------------------------------------------|
|           | Nom : Silverlight.exe                                             |
|           | Type : Application, 5,99 Mo                                       |
|           | De : silverlight.dlservice.microsoft.com                          |
|           | Exécuter Enregistrer Annuler                                      |
| 4         | es fichiers téléchamés denuis Internet neuvent être utiles mais n |
| 🍙 ĥ       | pe de fichier présente un danger potentiel. N'exécutez ou         |

#### Cliquez de nouveau sur « Exécuter »

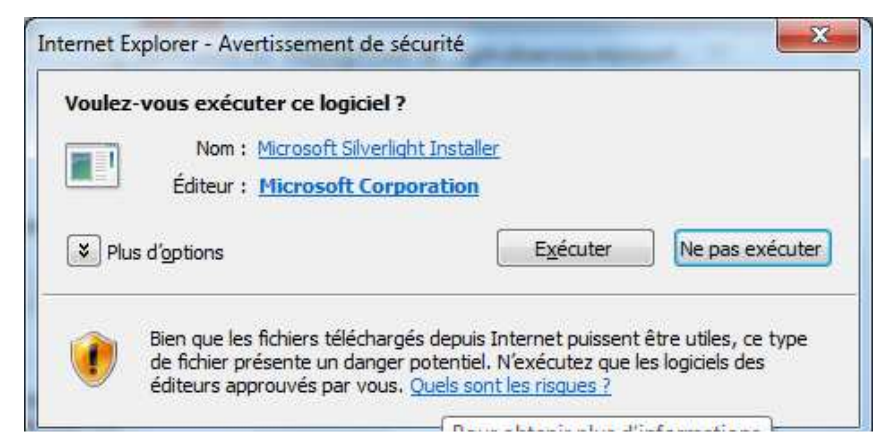

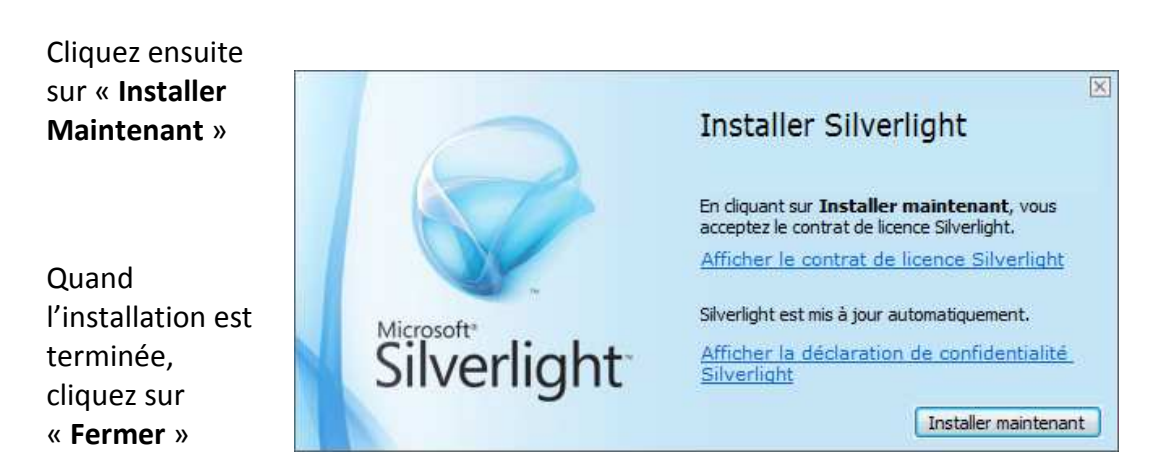

| FUJIFILM       | Accès et utilisation de<br>SynapseWave (XP, Vista, Seven) |            |  |
|----------------|-----------------------------------------------------------|------------|--|
| Rédacteur      | Destination                                               | Date       |  |
| Equipe SYNAPSE | Accès patient                                             | 13/10/2016 |  |

## II – Utiliser SynapseWave

Si vous disposiez déjà de Silverlight ou si vous venez de l'installer, une fois saisie l'adresse https://resultats.imagerie-lorientaise.fr:444/

Vous arriverez alors sur cette page

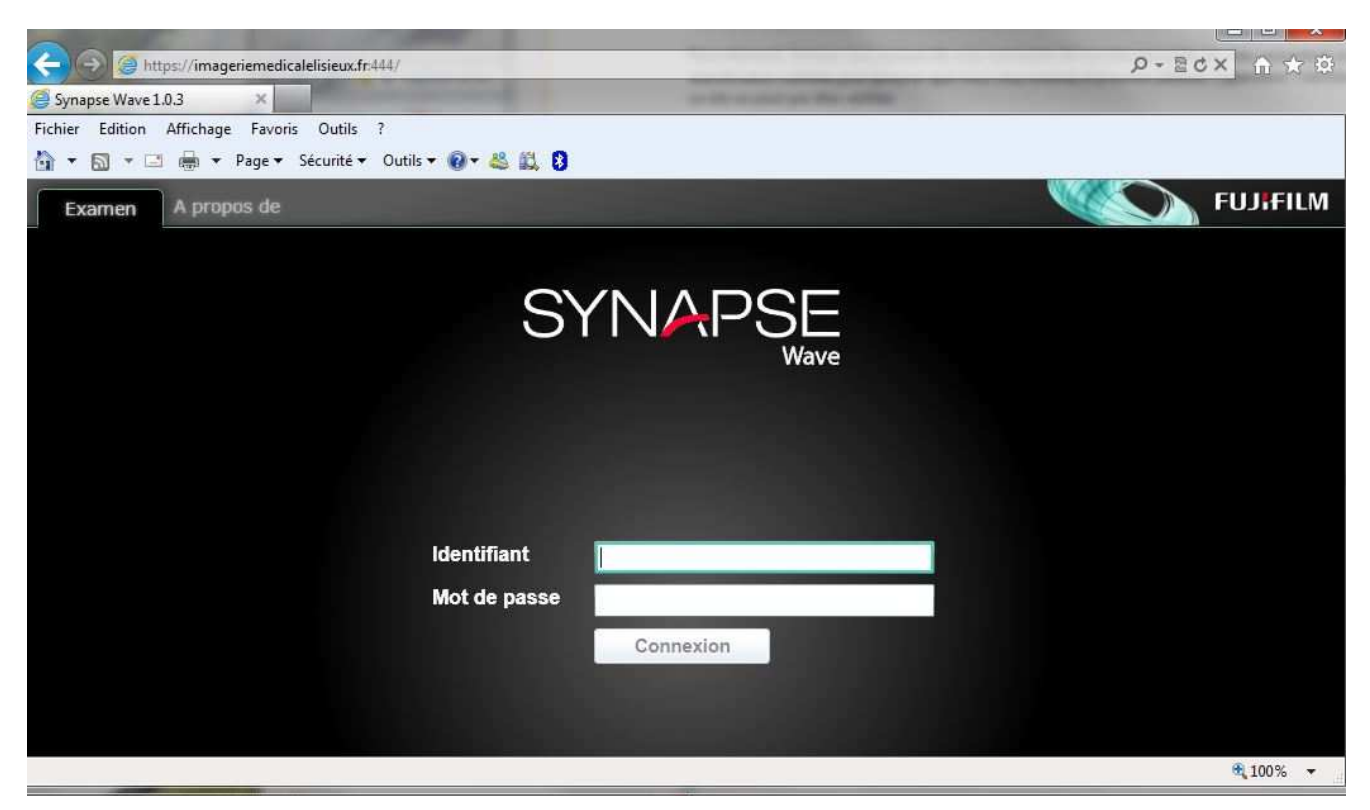

L'identifiant correspond à votre numéro d'examen inscrit sur votre Compte-Rendu.

Le Mot de Passe correspond à votre date de naissance au format JJ/MM/AAAA

Valiez ensuite en cliquant sur le bouton **Connexion.** 

| FUJIFILM       | Accès et utilisation de<br>SynapseWave (XP, Vista, Seven) |            | A |
|----------------|-----------------------------------------------------------|------------|---|
| Rédacteur      | Destination                                               | Date       |   |
| Equipe SYNAPSE | Accès patient                                             | 13/10/2016 |   |

### Vous arrivez alors directement sur votre examen réalisé.

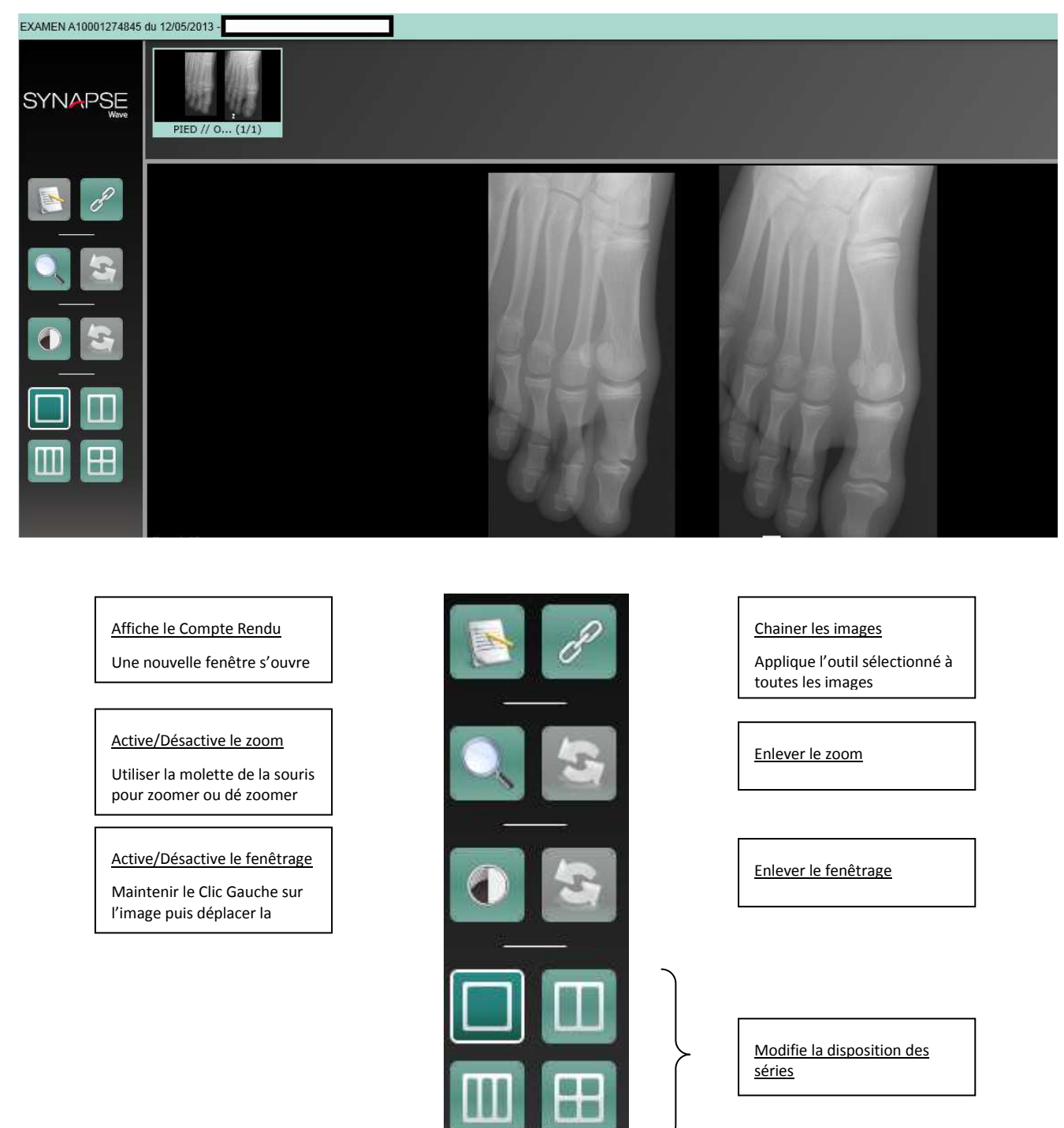

Pour vous déconnecter, fermer la fenêtre de votre navigateur